# o-pitblast

Drill Log App

## Log in

| vodafone P | 皮 奈 내 💷 10:54        |  | vodafone P 🖾     | ☆ 奈.Ⅲ 🕮 10:54 | vodafone P 🖾       |                               | 以 3 | 戊 🛜 .il 💷 10:54 |  |
|------------|----------------------|--|------------------|---------------|--------------------|-------------------------------|-----|-----------------|--|
|            |                      |  |                  |               | ÷                  | Blasts                        |     | SELECT          |  |
|            |                      |  | There wild yield |               | Offline            | e Mode                        |     |                 |  |
|            |                      |  | Demo Project     |               | Demo<br>Owner: fle | Project<br>ite@o-pitblast.com |     | 22/01/2018      |  |
| i o-pil    |                      |  | aaaa<br>aaaa     |               |                    | Demo Blast 1<br>22/01/2018    |     | 96.5% verified  |  |
|            | pitblast<br>ßversion |  | raquel and sel   | lvie          | $\bigcirc$         | Demo Blast 3<br>22/01/2018    |     | 6.0% verified   |  |
|            |                      |  | DST agregado     | os            |                    | Demo Blast 2<br>22/01/2018    |     | 26.7% verified  |  |
|            |                      |  | DST - Gouvae     | s da Serra    |                    | Demo 4<br>27/01/2018          |     | 2.0% verified   |  |
|            |                      |  | Xolani and Ra    | quel          |                    | test1<br>31/01/2018           |     | 25.7% verified  |  |
| ⊲ 0        |                      |  | < ○              |               |                    | < ○                           |     | ₩               |  |
|            |                      |  |                  |               |                    |                               |     |                 |  |

Acess your O-Pitblast App

Enter your projects

## Select Drill Log

- Two ways to acess it:
- On the right side menu on your projects
- Inside of a selected borehole\*

\*When you open directly from a selected borehole it will direct you to the drill log of that borehole

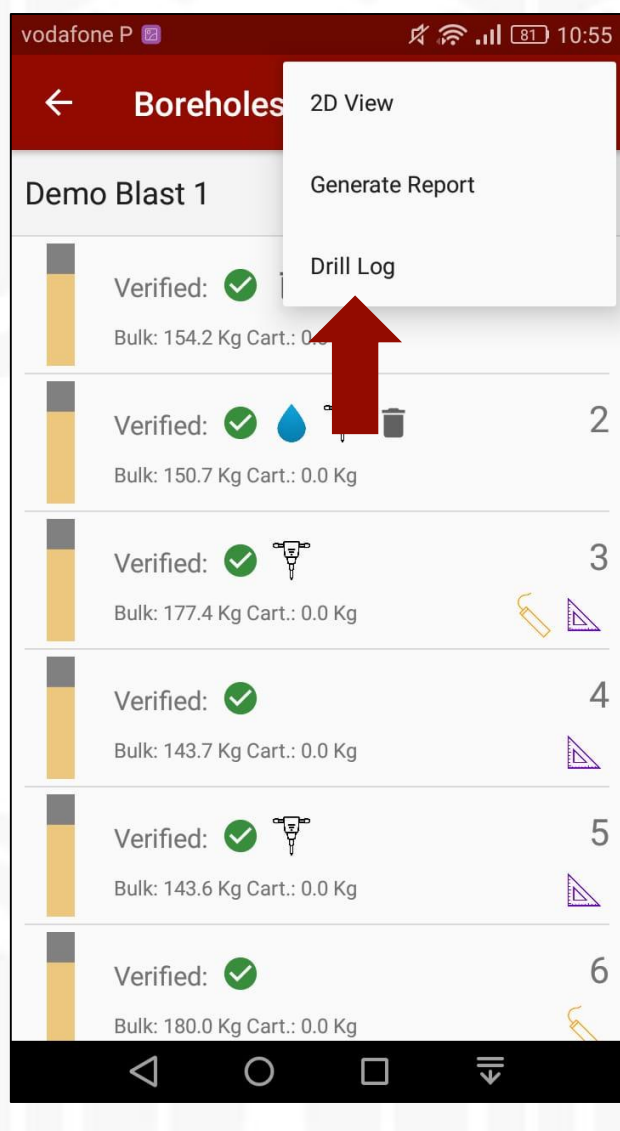

Right side menu

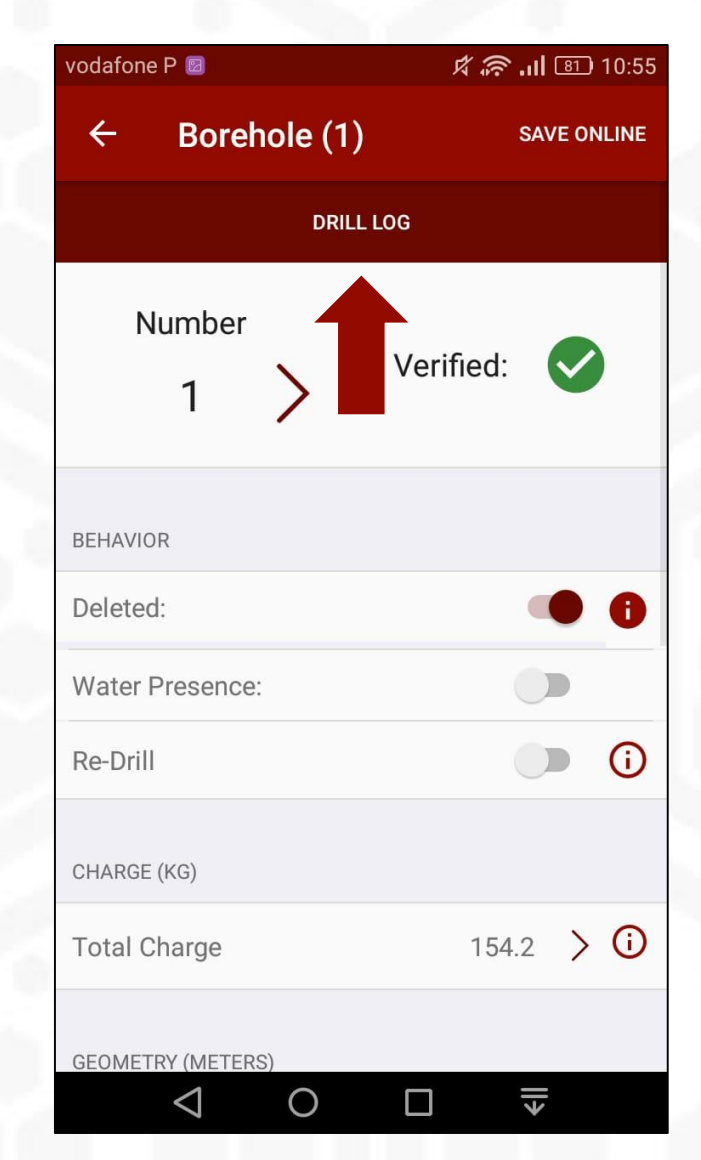

Inside of borehole menu

#### How to use it

- Select meter by meter the area that you want to mark, and then select the type:
  clay, water, cavity, breaktrough, soft rock, medium rock, hard rock, fault
- Repeat the process until you have all your borehole information

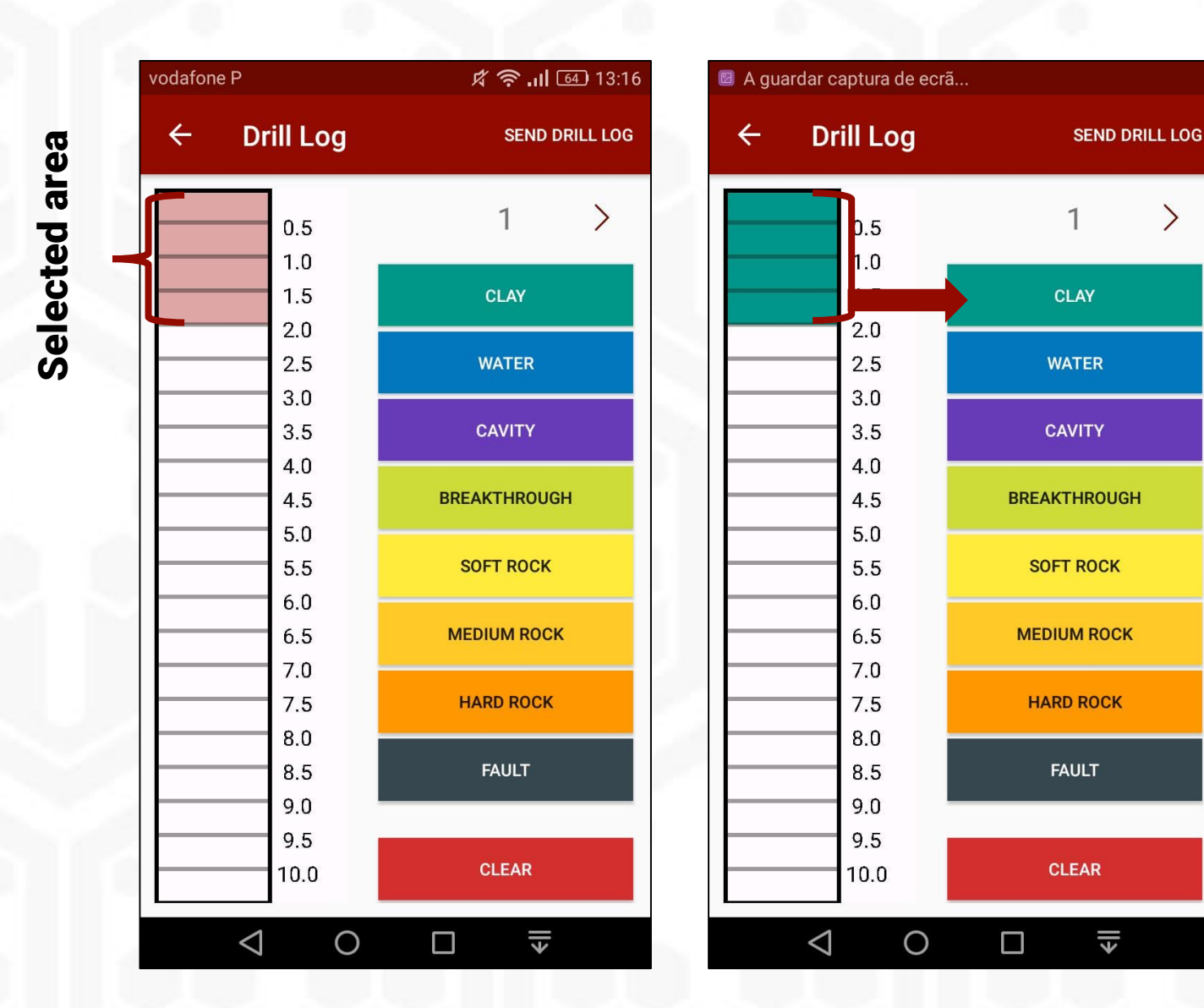

### Clear

 To delete the information, first select the area that you want to delete and then click on clear button.

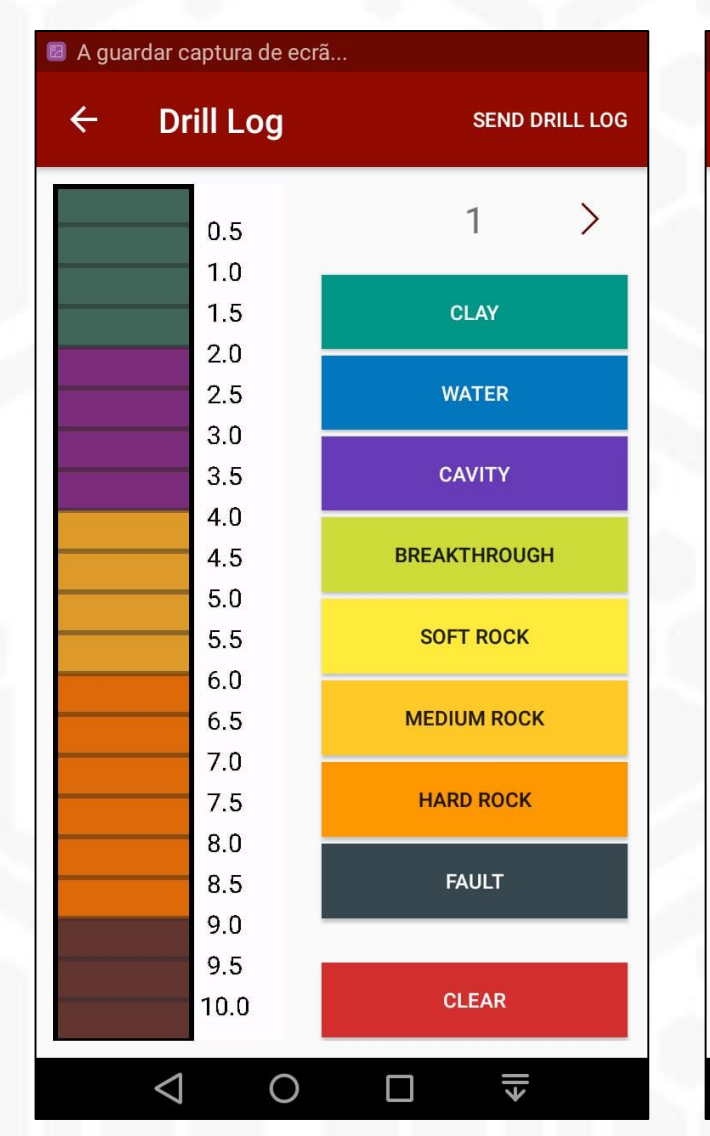

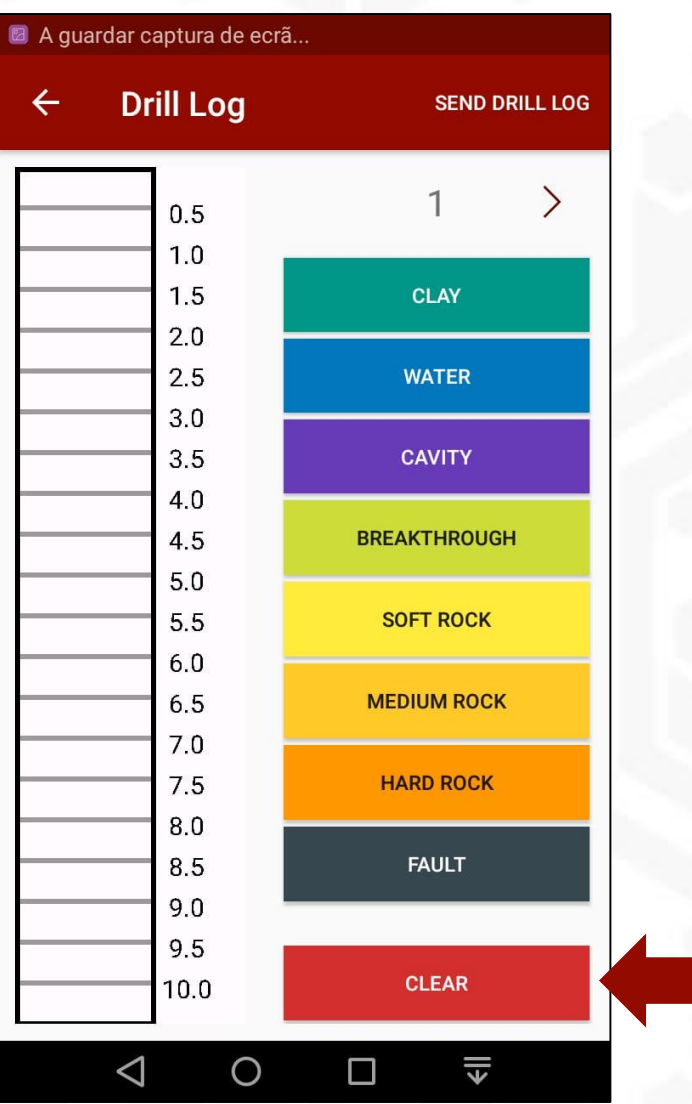

### Send report

- To receive an e-mail with a report (with all information) click on SEND DRILL LOG button.
- It will be sent to your O-Pitblast e-mail (associated with the app)

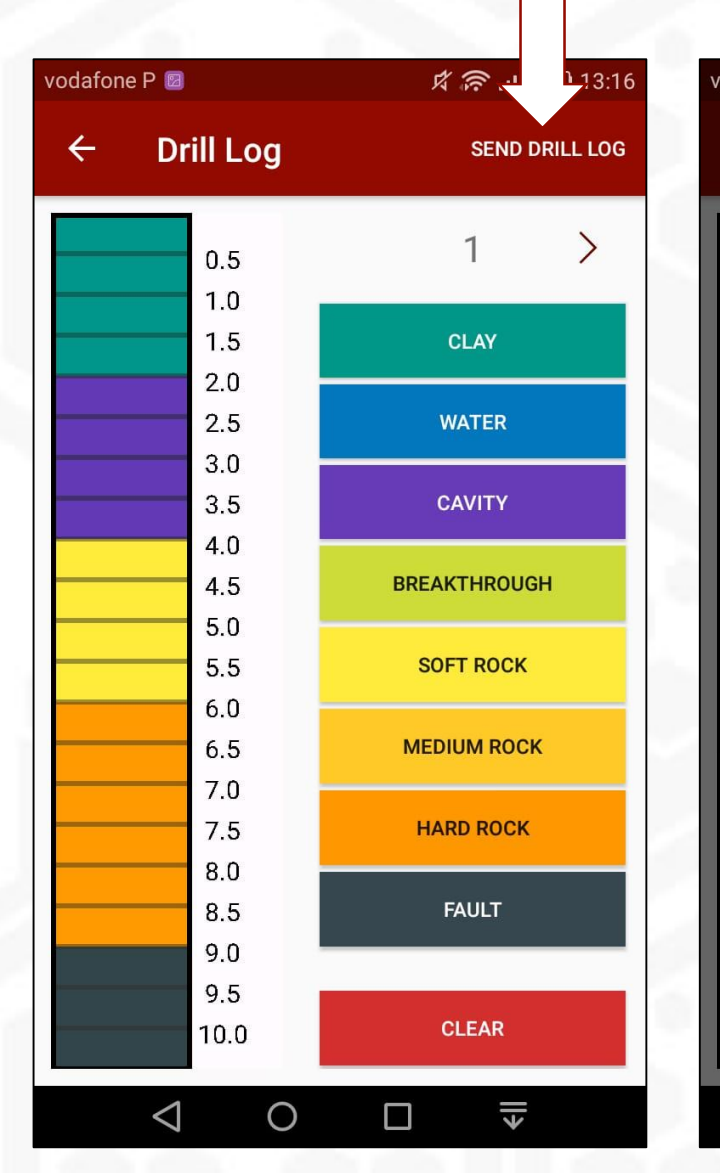

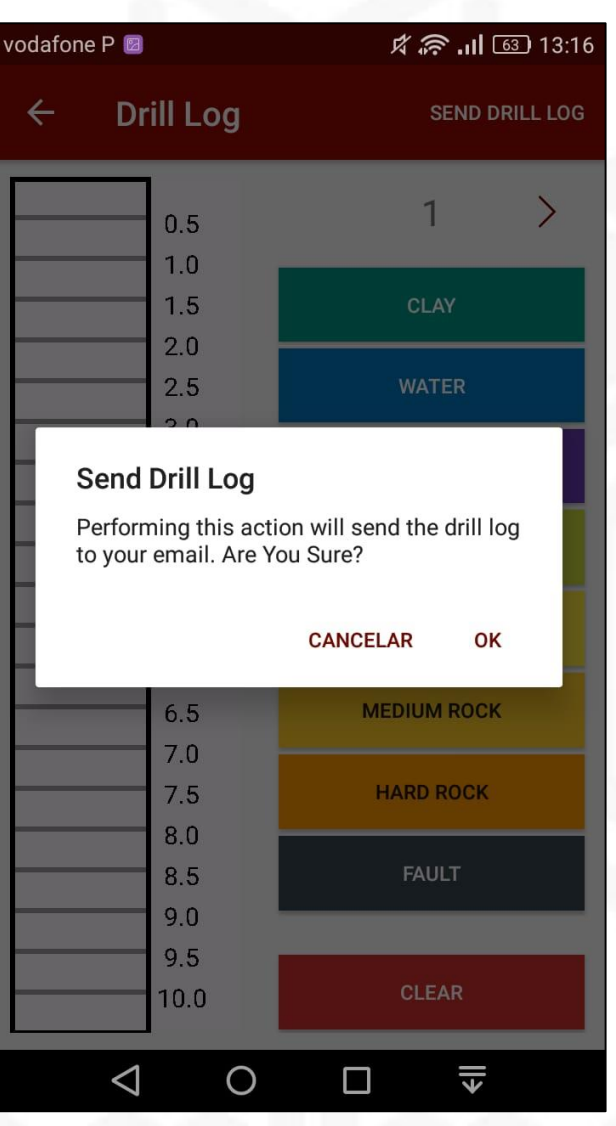

# o-pitblast

Drill Log App